## Claiming CE/CME Credits as a Nurse Practitioner

- 1. Sign into your online AANP account using the link provided: https://my.aanp.org/
- 2. Update your profile information
- 3. Click on the "Renew Your Certification" link on the homepage under the "My AANPCB" box.
- 4. Choose your option for recertification as "Clinical Hours and Continuing Education"
- 5. Submit your CE certificates and verification of RN or APRN licensure
  - a. This can either be uploaded into your application using the arrow icon on each CE activity you have entered or submitted by fax, email, or mail
- 6. As an alternative option, a paper application can be found under "Form" on the navigation bar by selecting "Recertification Paper Applications"

AANP

| American Association of<br>NURSE PRACTITIONERS' |                                                                                                    |
|-------------------------------------------------|----------------------------------------------------------------------------------------------------|
|                                                 | Login using your AANP.org credentials.<br>Email Address                                                                 |
|                                                 | Password                                                                                                    |
|                                                 | Login                                                                                                    |
|                                                 | Forgot Your Password?<br>Create an Account                                                                              |
|                                                 | By creating an account and/or logging in, you agree to AANP's <u>Terms of Use</u> and <u>Privacy</u><br><u>Policy</u> . |
|                                                 |                                                                                                    |
|                                                 |                                                                                                    |
|                                                 |                                                                                                    |

Information from: https://www.aanpcert.org/faq-recertification